# Chapter 3

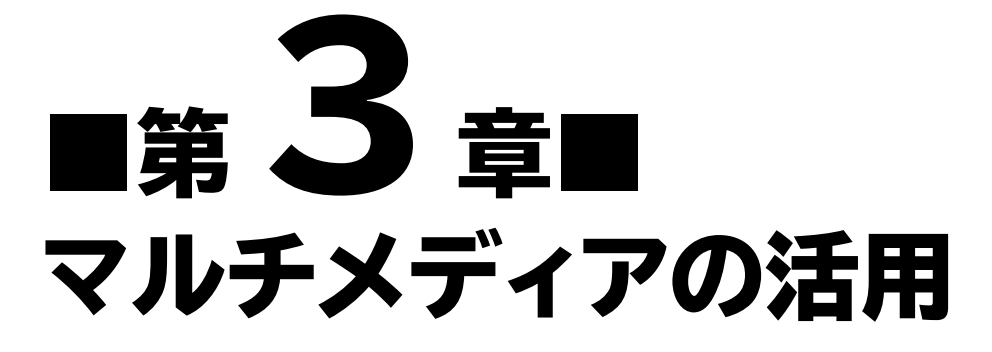

ビデオの挿入・編集やオーディオの挿入、ビデオの作成など、マルチメ ディアを活用する機能を解説します。

| SIEPT | 作成するフレセンテーションを確認する | 98  |
|-------|--------------------|-----|
| STEP2 | ビデオを挿入する           | 100 |
| STEP3 | ビデオを編集する           | 107 |
| STEP4 | オーディオを挿入する         | 113 |
| STEP5 | プレゼンテーションのビデオを作成する | 121 |
| 練習問題  |                    | 125 |

# Chapter 3 この章で学ぶこと

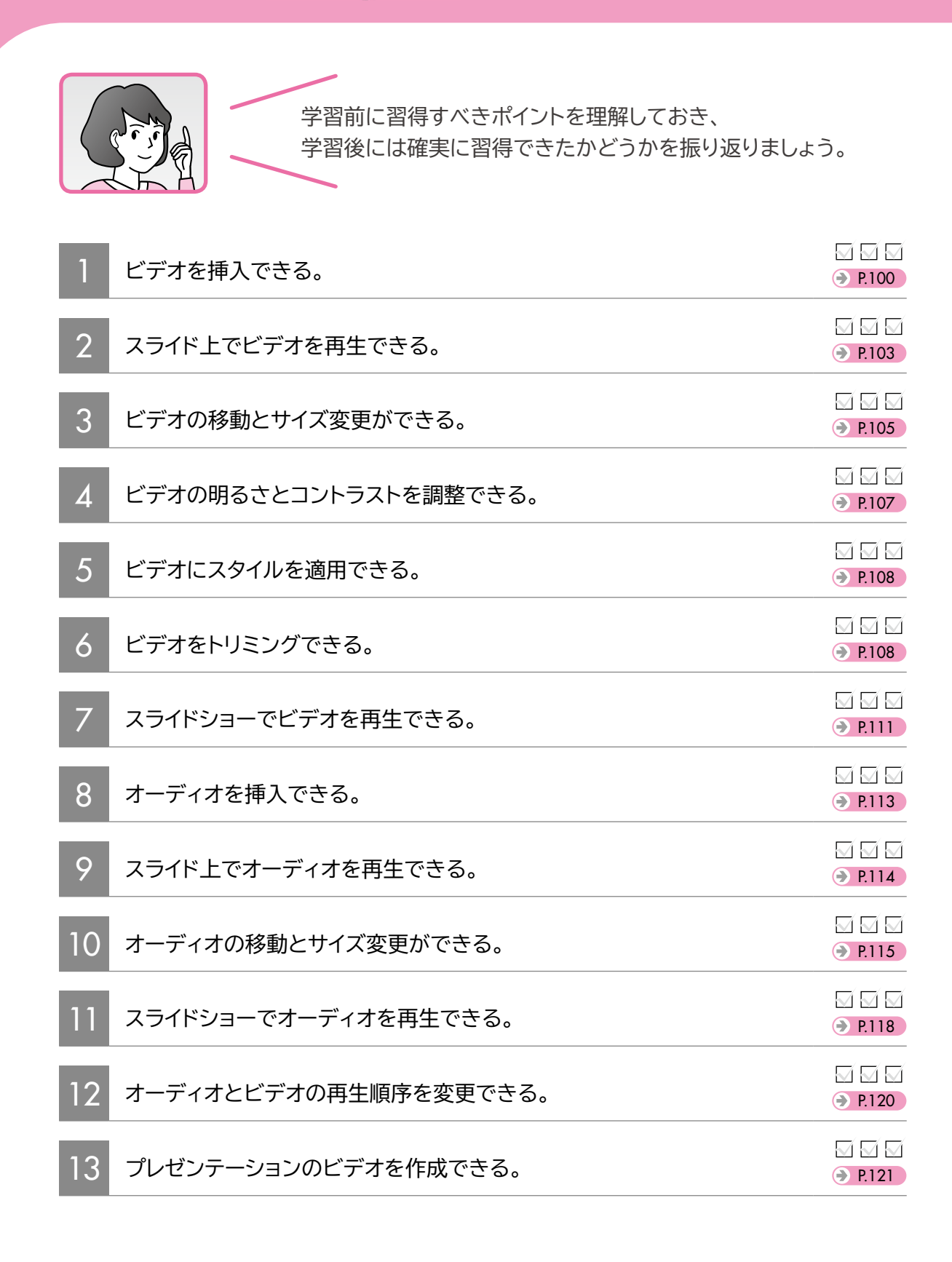

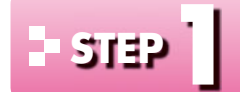

# - ราสอ | 作成するプレゼンテーションを確認する

#### 作成するプレゼンテーションの確認 1

次のようなプレゼンテーションを作成しましょう。

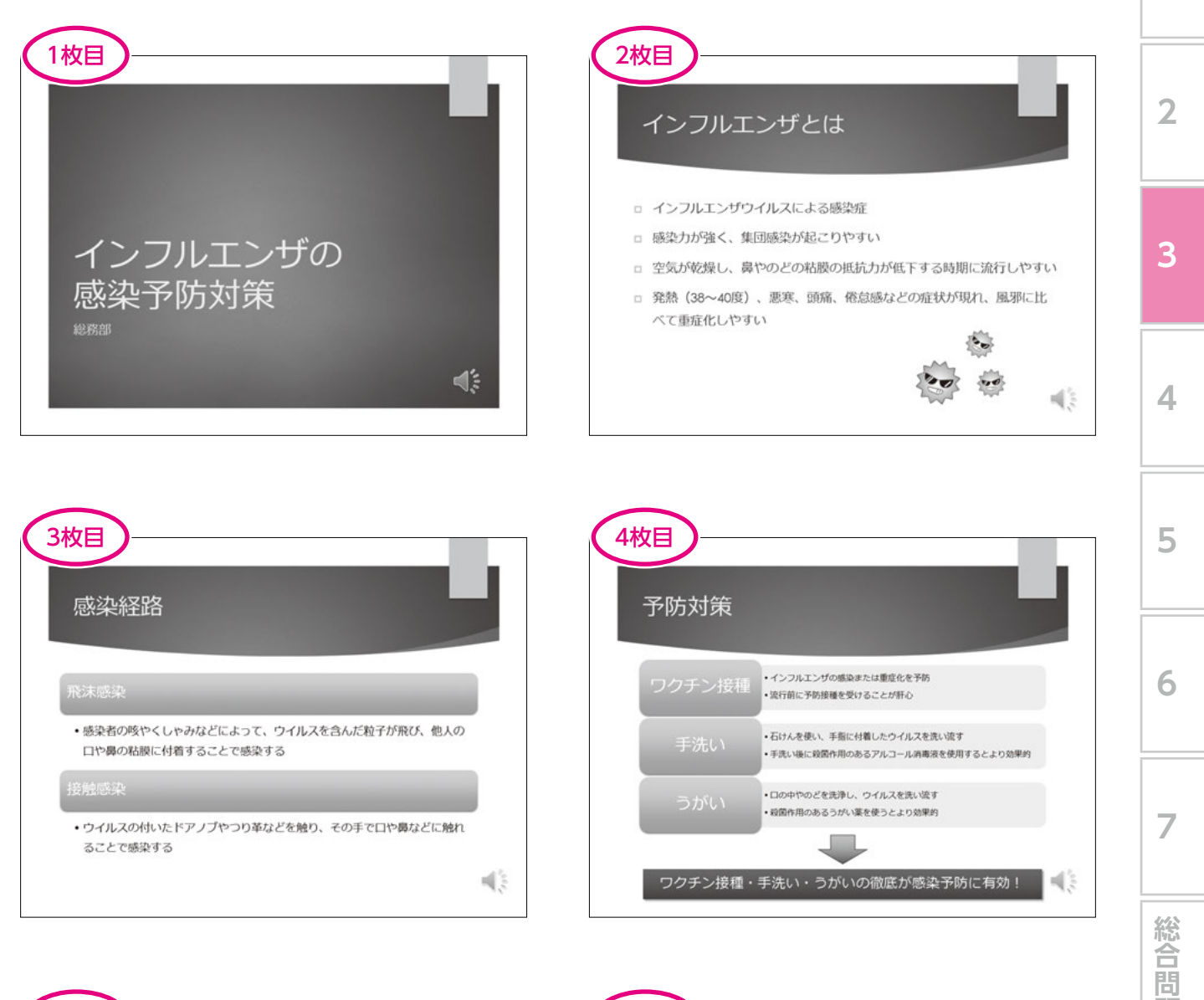

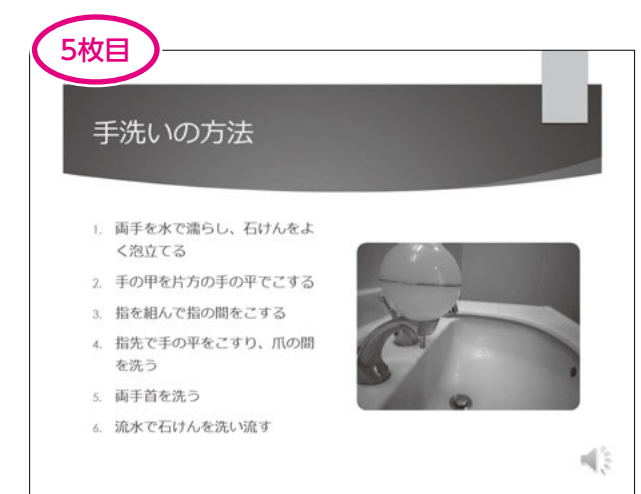

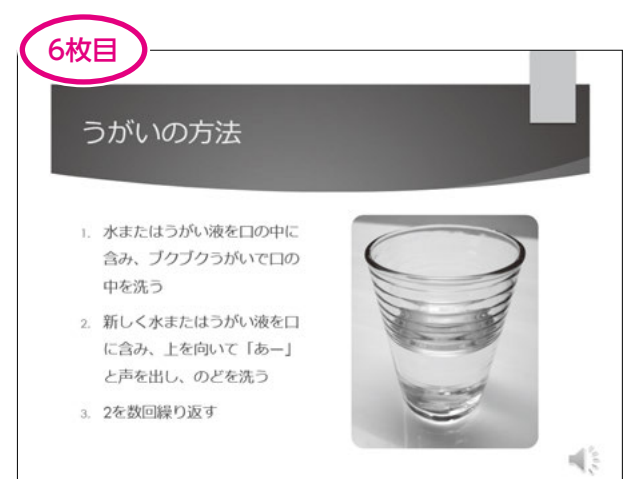

付録

索引

1

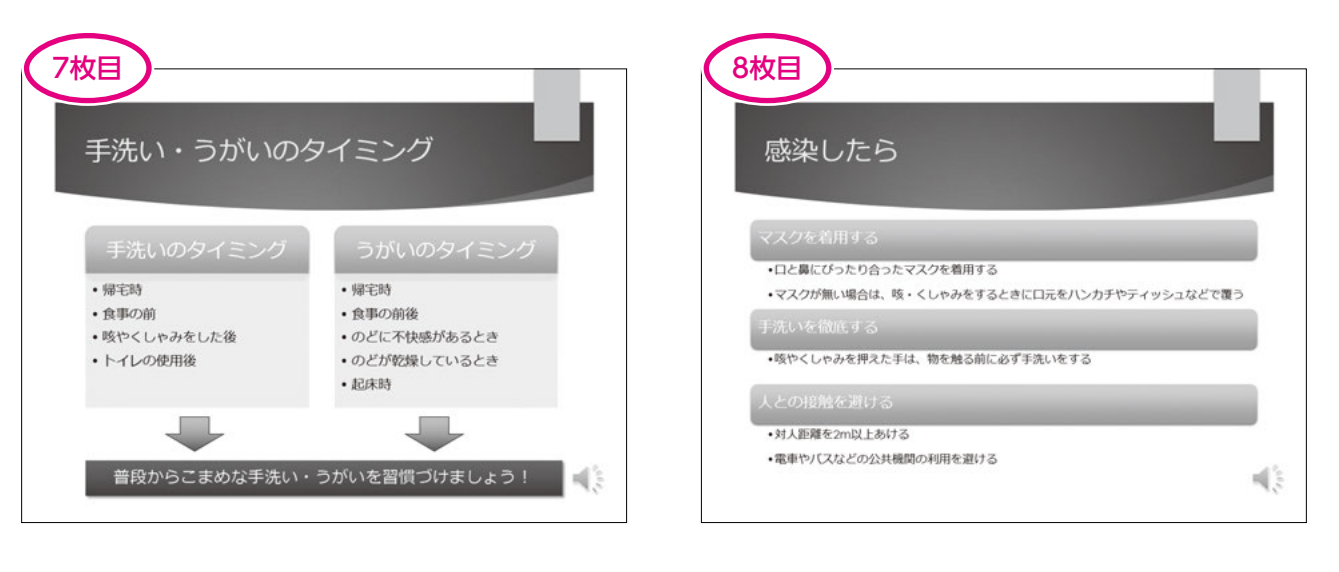

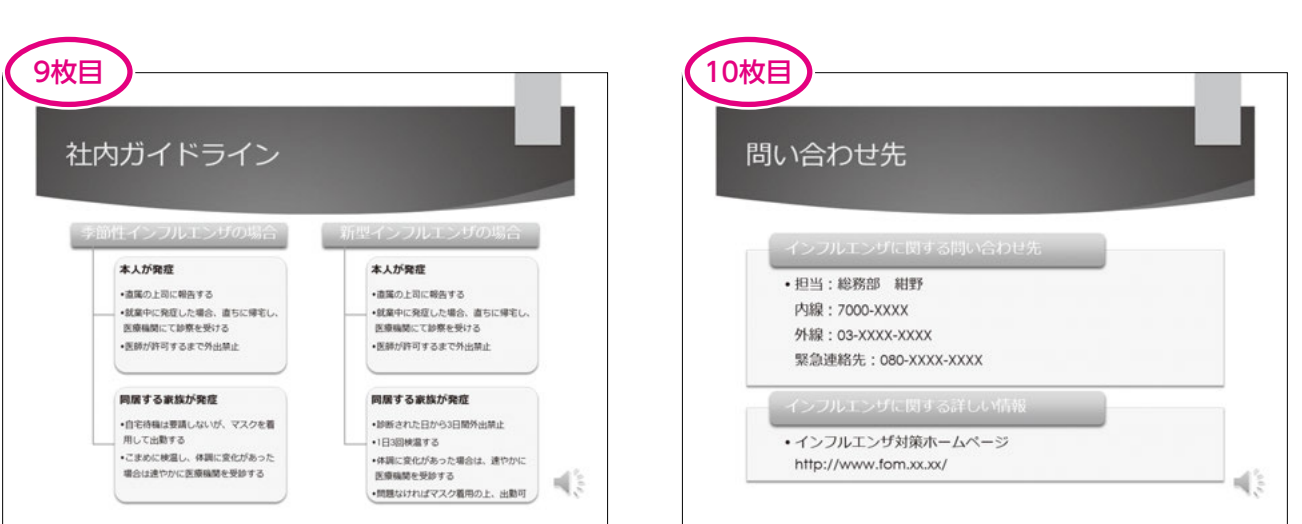

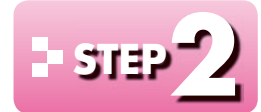

# - ราส ビデオを挿入する

#### ビデオ(動画) 1

デジタルビデオカメラで撮影した動画をスライドに挿入できます。PowerPointでは、動画 のことを「ビデオ」といいます。Windows Mediaファイル、Windows ビデオファイルや Adobe Flashメディアなど、様々な形式のビデオを挿入できます。

スライドに挿入したビデオは、プレゼンテーションに埋め込まれ、ひとつのファイルで管理さ れます。プレゼンテーションの保存場所を移動しても、ビデオが再生できなくなる心配はあ りません。

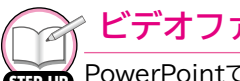

### 〃 ビデオファイルの拡張子

PowerPointで扱えるビデオファイルの拡張子には、次のようなものがあります。

| ファイル形式                | 拡張子                  |
|-----------------------|----------------------|
| Windows Mediaファイル     | .asf                 |
| Windows ビデオファイル       | .avi                 |
| MP4 Video ファイル        | .mp4<br>.m4v<br>.mov |
| ムービーファイル              | .mpg<br>.mpeg        |
| Adobe Flashメディア       | .swf                 |
| Windows Media ビデオファイル | .wmv                 |

## 2 ビデオの挿入

File

スライド5にフォルダー「第3章」のビデオ「手洗い」を挿入しましょう。

OPEN フォルダー「第3章」のプレゼンテーション「マルチメディアの活用」を開いておきましょう。

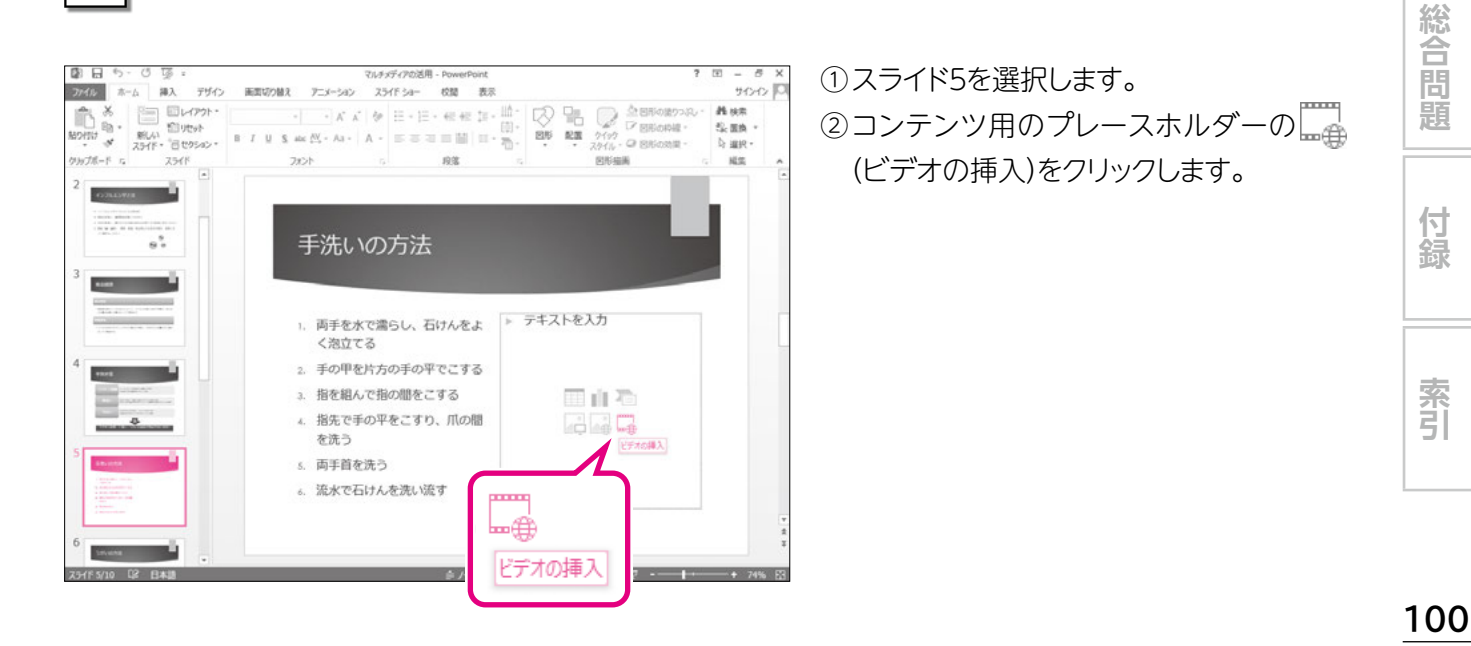

1

3

Δ

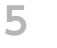

6

7

You

り付けます

ファイル名(N): 手洗い

デザイン 原面切り除す

マルチメディアの活用 - Pd

を洗う 5. 両手首を洗う 。 流水で石けんを洗い流す

75X-542 254F 54-

ビデオ スタイル

手洗いの方法

1. 両手を水で濡らし、石けんをよ く泡立てる 2. 手の甲を片方の手の平でこする 3. 指を組んで指の間をこする 4. 指先で手の平をこすり、爪の間

校開 表示

5.0

·\* #\*

·宗 回表紙画像・ 修整 ロデザインのパ

調整

アイル ホーム 挿入

Þ

#1

× ビデオの挿入 ファイルから コンピューターまたはローカル ネットワークのファイルを参照します 参昭▶ YouTube YouTube の検索 世界最大級のビデオ共有コミュニティです。 ビデオの埋め込みコードから Web サイトから挿入するビデオの埋め込みコードを貼 埋め込みコードをここに貼り付け ab.

✓ ビデオ ファイル

書式 再生

1日ビデオの回形・ 三前面へ移動

· 区 ビデオの時線 · 「5 香菜へ移動 ·

ロビデオの効果。 気なオブシェクトの道

ツール(L) ▼ 挿入(S) ▼ キャンセル

÷.

NUZ

≪ ▶ 00:00.00 ◄)

101 -

明と表示 二・

化常

v

912-12 K

1 7.58 cm 1

サイズ

>7 🔜 10.1 cm 🔅

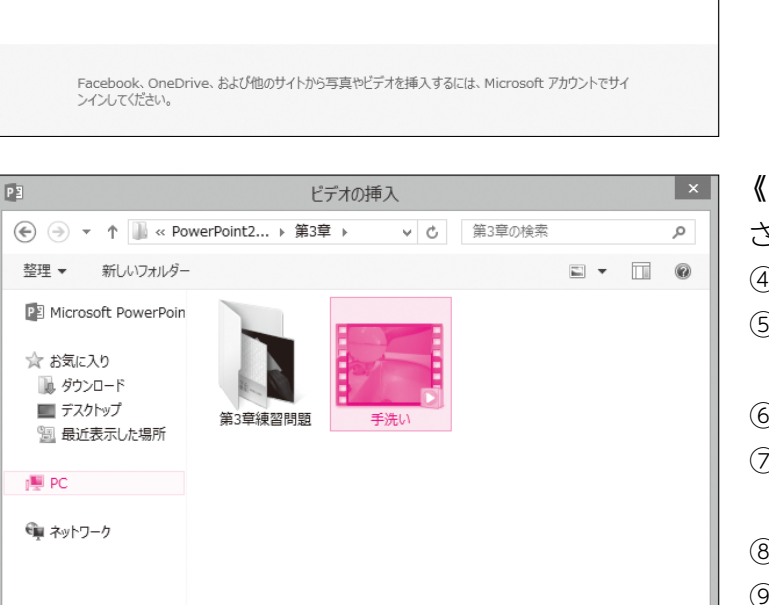

《ビデオの挿入》が表示されます。 ビデオが保存されている場所を選択します。 ③《ファイルから》の《参照》をクリックします。

《ビデオの挿入》ダイアログボックスが表示 されます。

④左側の一覧から《PC》を選択します。

⑤右側の一覧から《ドキュメント》を選択し ます。

⑥ 《挿入》をクリックします。

⑦一覧から「PowerPoint2013応用 Windows10/8.1対応 を選択します。

⑧ 《挿入》をクリックします。

⑨一覧から「第3章」を選択します。

10《挿入》をクリックします。

挿入するビデオを選択します。

11一覧から「手洗い」を選択します。

(12《挿入》をクリックします。

ビデオが挿入されます。

※リボンに《ビデオツール》の《書式》タブと《再生》 タブが表示されます。

ビデオの周囲に□(ハンドル)とビデオコント

ロールが表示されます。

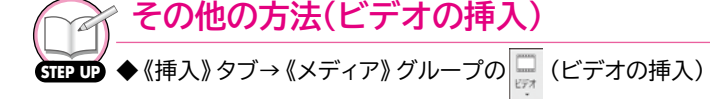

é/-h ♥3X2h 図 🔡 単 및 ------

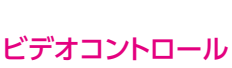

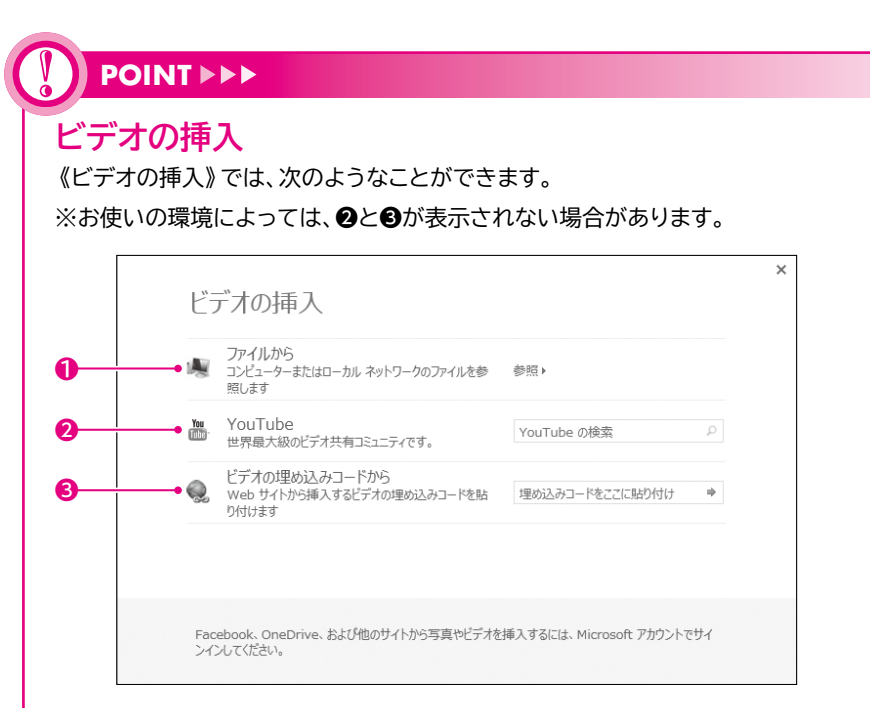

### **●**ファイルから

コンピューター上に保存されているビデオを挿入します。

#### OYouTube

「YouTube」に公開されているビデオをキーワードで検索し、挿入します。ビデオそのものがプレゼン テーションに埋め込まれるのではなく、Webサイト上のビデオへのリンクが設定されるため、プレゼン テーションの容量を抑えることができます。

ただし、ビデオを再生するには、インターネットに接続できる環境が必要です。

#### €ビデオの埋め込みコードから

Webサイト上のビデオに設定されている埋め込みコードを使って、ビデオを挿入します。Webサイトか らコピーしたビデオの埋め込みコードを「埋め込みコードをここに貼り付け」に貼り付け、 (挿入)を クリックし、挿入します。ビデオそのものがプレゼンテーションに埋め込まれるのではなく、Webサイト上 のビデオへのリンクが設定されるため、プレゼンテーションの容量を抑えることができます。 ただし、ビデオを再生するには、インターネットに接続できる環境が必要です。

※埋め込みコードの確認方法は、Webサイトによって異なります。また、Webサイトによっては埋め込み

コードが用意されていない場合もあります。

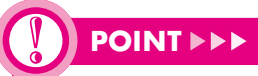

### 動画の著作権

ほとんどの動画には著作権が存在するので、安易にスライドに転用するのは禁物です。インターネット上の動画を転用する際には、動画を提供しているWebサイトで利用可否を確認しましょう。

3

2

1

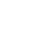

4

5

6

7

総合問

付録

索引

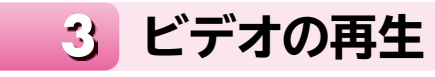

## 挿入したビデオはスライド上で再生して確認できます。

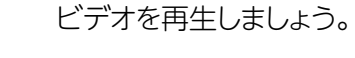

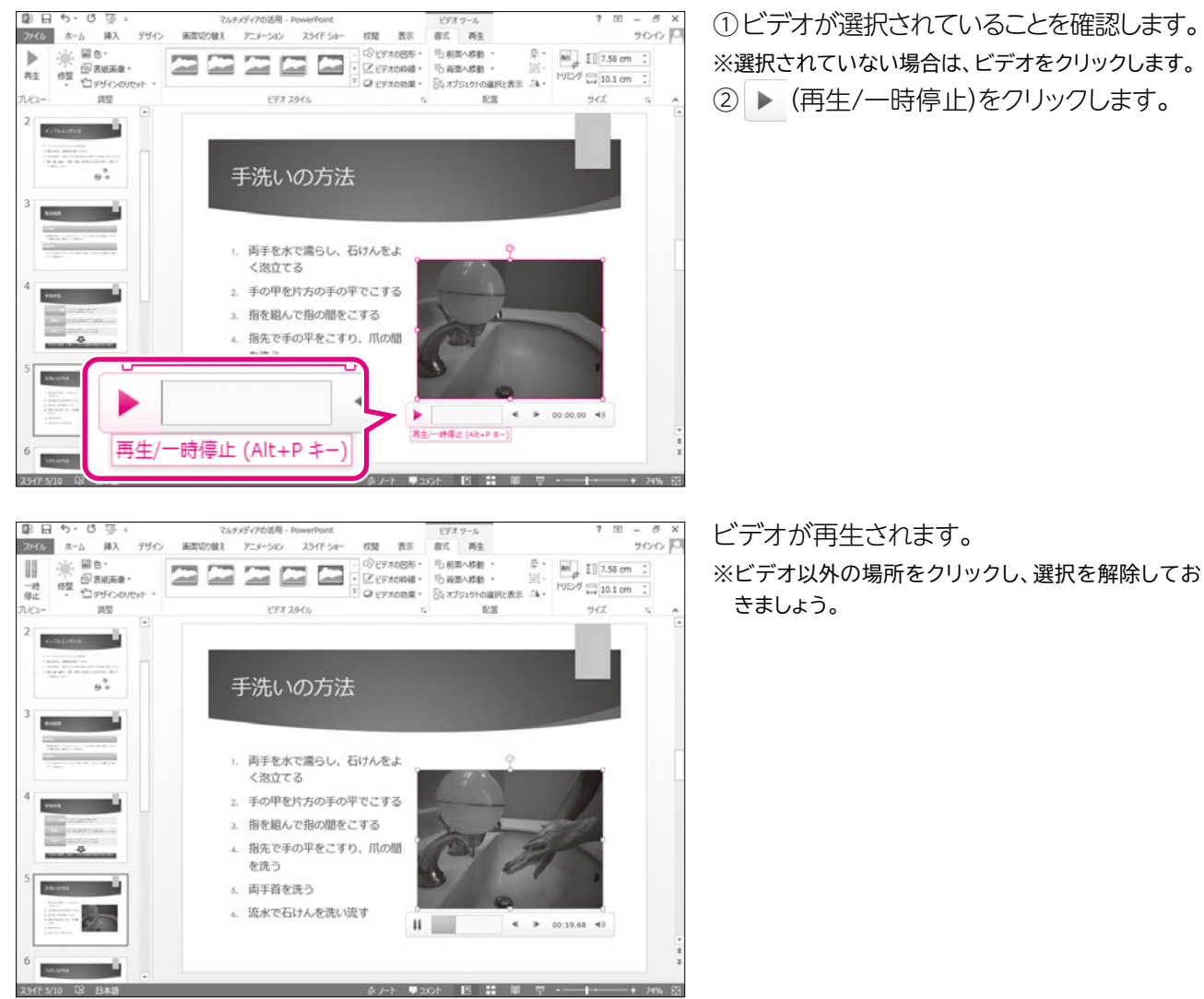

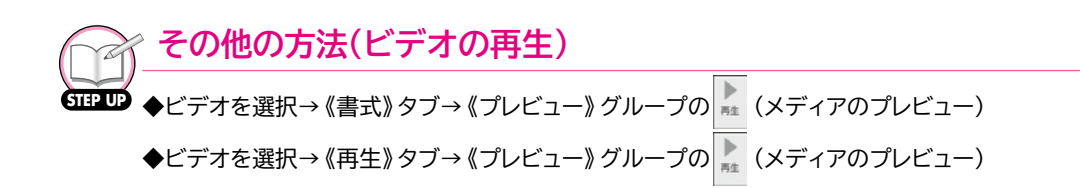

## 

### ビデオコントロール

ビデオコントロールは、ビデオを選択したときと、ビデオをポイントしたときに表示されます。 ビデオコントロールの各部の名称と役割は、次のとおりです。

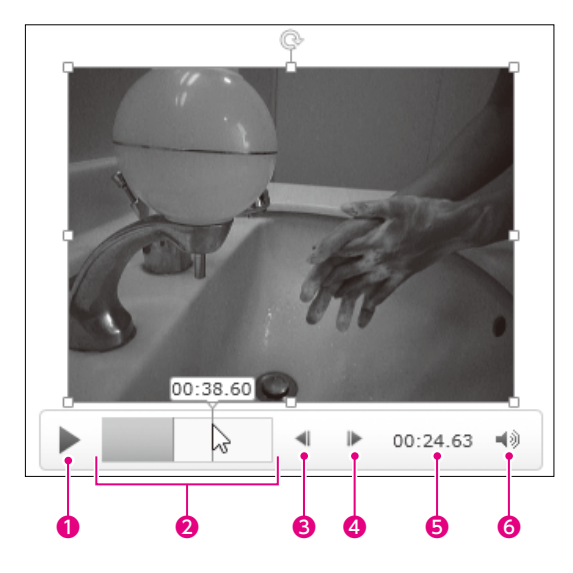

#### ●再生/一時停止

をクリックすると、ビデオが再生します。再生中は
に変わります。
をクリックすると、ビデオ
が一時停止します。

#### ❷タイムライン

再生時間を帯状のグラフで表示します。タイムラインにマウスポインターを合わせると、その位置の再生時 間がポップヒントに表示されます。タイムラインをクリックすると、再生を開始する位置を指定できます。

**80.25秒間戻ります** 0.25秒前を表示します。

**④0.25秒間先に進みます** 0.25秒後ろを表示します。

#### ❺再生時間

現在の再生時間が表示されます。

#### ●ミュート/ミュート解除

▲ ● をクリックすると、音量がミュート(消音)になります。ミュートのときは ▲ に変わります。 ▲ を クリックすると、ミュートが解除されます。

▲ をポイントして表示される音量スライダーの をドラッグすると、音量を調整できます。

2

1

4

5

6

7

総合問題

付録

索引

## - 4 ビデオの移動とサイズ変更

ビデオはスライド内で移動したり、サイズを変更したりできます。 ビデオを移動するには、ビデオを選択してドラッグします。 ビデオのサイズを変更するには、周囲の枠線上にある□(ハンドル)をドラッグします。 ビデオの位置とサイズを調整しましょう。

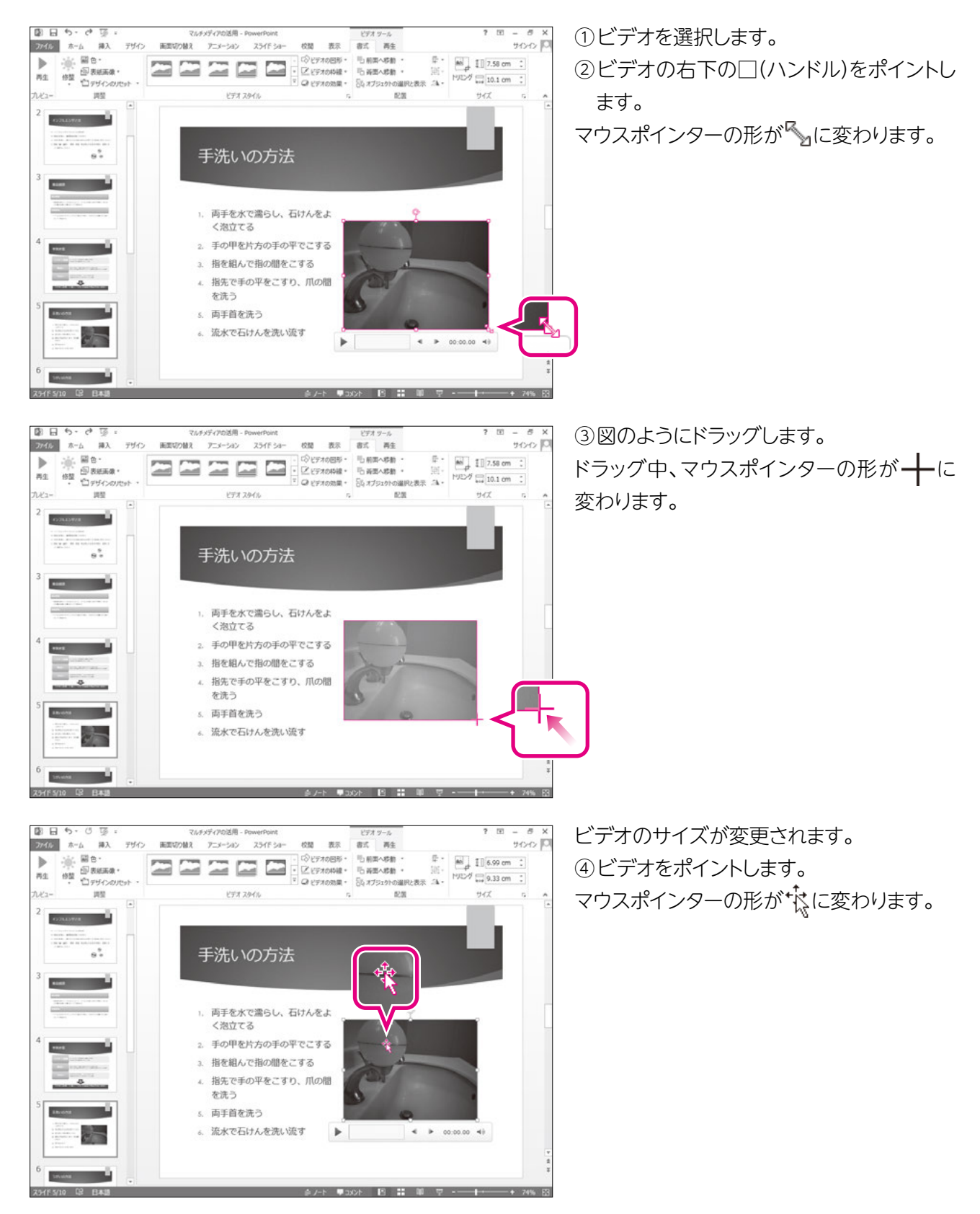

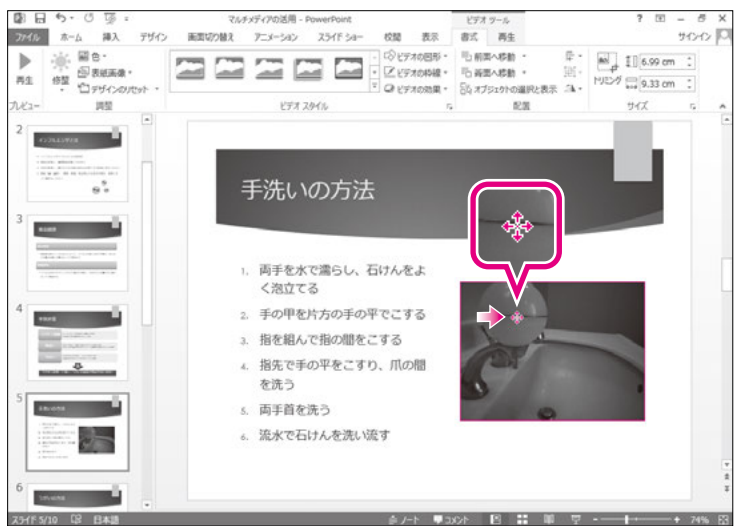

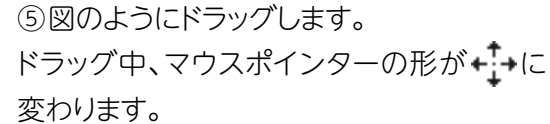

ビデオが移動します。

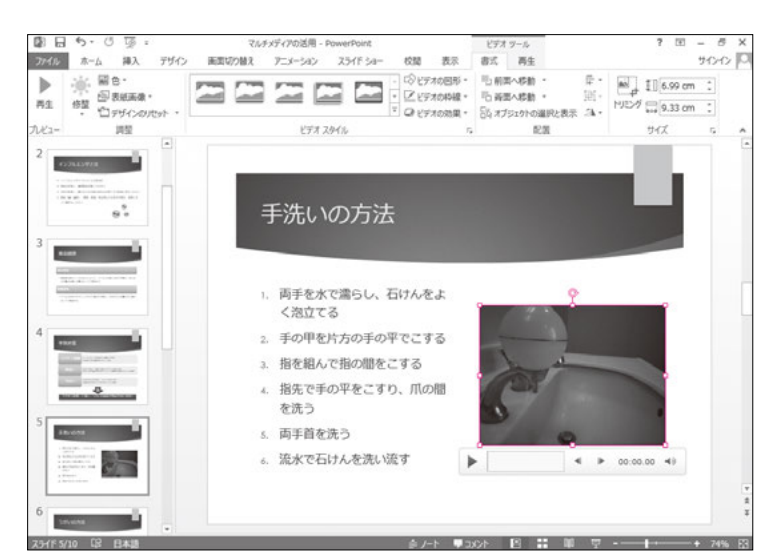

索引